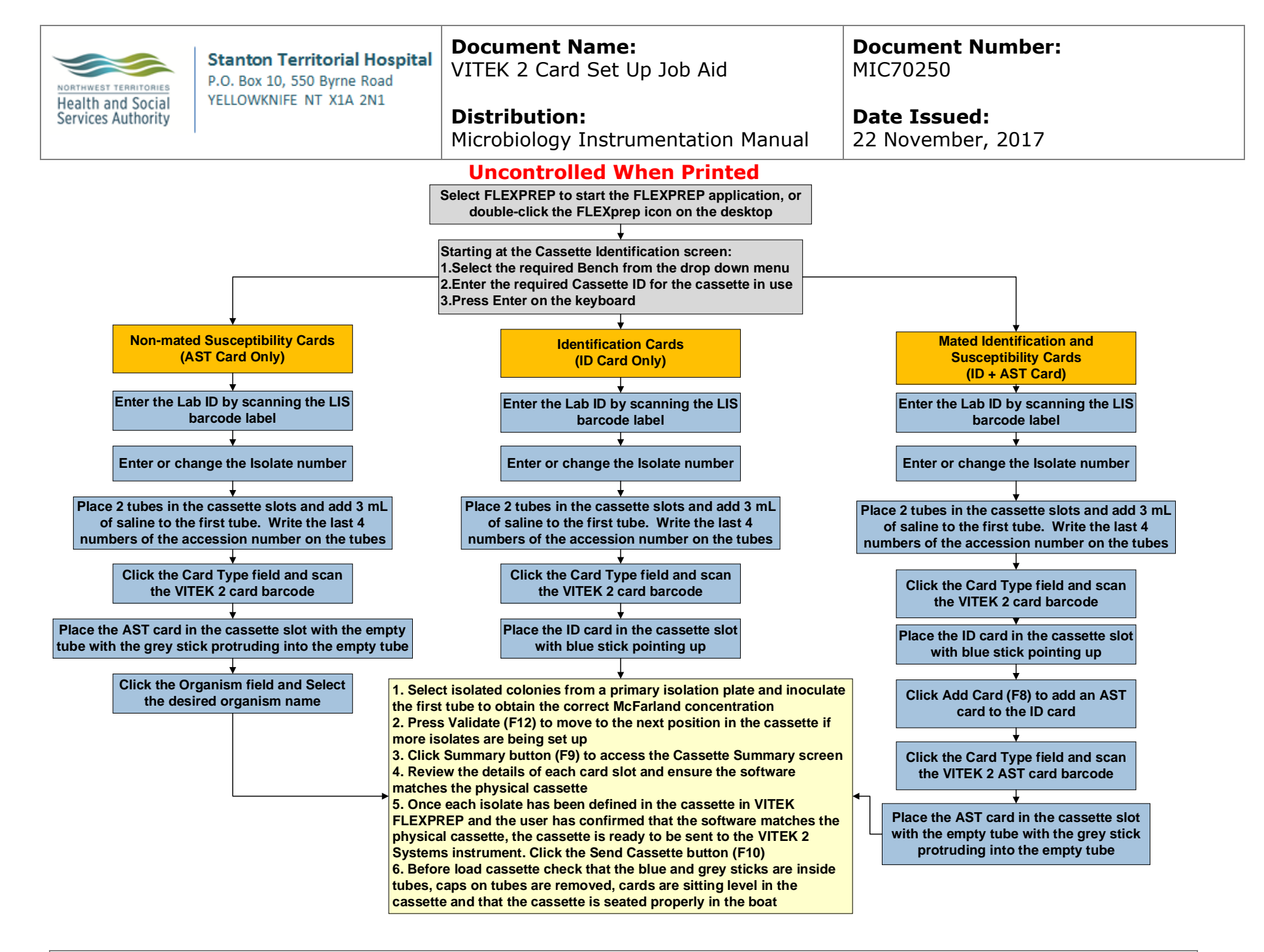

**NOTE:** This is a CONTROLLED document for internal use only. Any documents appearing in paper form are not controlled and should be checked against electronic version prior to use.

FILENAME: MIC70250-VITEK 2 Card Set Up Job Aid

PRINT DATE: 5/15/2025 2:06:00 PM